# AWS SES مادختسال SMTP مداخ نيوكت

### تايوتحملا

### ەمدقملا

اهمادختسإ بولطملا (Secure Network Analytics Manager (SNA) نيوكت ةيفيك دنتسملا اذه حضوي Amazon Web Services Simple Email Service (AWS SES).

## ةيساسألا تابلطتملا

### تابلطتملا

:ةيلاتانا تاعوضوملا ةفرعمب Cisco يصوت

سإ سإ سوأ •

#### ةمدختسملا تانوكملا

ةيلاتلا ةيداملا تانوكملاو جماربلا تارادصإ ىلإ دنتسملا اذه يف ةدراولا تامولعملا دنتست:

#### • Stealthwatch Management Console v7.3.2

Easy DKIM عم 2022 ويام 25 يف ةدوجوم يه امك AWS SES تامدخ •

ةصاخ ةيلمعم ةئيب يف ةدوجوملا ةزهجألاا نم دنتسملا اذه يف ةدراولا تامولعملا ءاشنإ مت. تناك اذإ .(يضارتفا) حوسمم نيوكتب دنتسملا اذه يف ةمدختسُملا ةزهجألا عيمج تأدب رمأ يأل لمتحملا ريثأتلل كمهف نم دكأتف ،ليغشتلا ديق كتكبش.

نىوكتلا

AWS SES نيوكت ةعجارم

AWS: نم تامولعملا نم تب تادحو ثالث رفوت مزلي

- AWS SES عقوم .1
- SMTP مدختسم مسا .2
- SMTP رورم ةملك .3

مظحالم: AWS SES دويقلاب قيارد ىلع نك نكلو لوبقم يلمرلا عبرملا يف دوجوملا AWS SES تظخالم :قيامحلا عضو تائيب ىلع قضورفملا <u>production-access.html</u>

.Verified Identities قوف رقناو Configuration ددح مث ،AWS ىلإ لقتنا ،AWS مكحت ةدحو يف

ەنم ققحتلا مت يذلا ينورتكلإلا ديربلا ناونع .ەنم ققحتلا مت لاجم كيدل نوكي نأ بجي قىئاثو ىلإ عجرا .بولطم ريغ AWS <u>https://docs.aws.amazon.com/ses/latest/dg/creating-</u> identities.html#verify-domain-procedure

| Amazon SES ×                            | Amazon SES > Configuration: Verified identities                                                                                             |  |  |
|-----------------------------------------|----------------------------------------------------------------------------------------------------|--|--|
| Account dashboard<br>Reputation metrics | Verified identities<br>A verified identity is a domain, subdomain, or email address you use to send<br>email through Amazon SES. Learn more |  |  |
| Configuration     Verified identities   | Identities (2)                                                                                                    |  |  |
| Configuration sets                      | Send test email Delete Create identity                                                                                                    |  |  |
| Dedicated IPs<br>Email templates        | <b>Q</b> Search all domain and email address identities                                                                                     |  |  |
| Suppression list                        | < 1 > ⊚                                                                                                    |  |  |
| Cross-account notifications             |                                                                                                    |  |  |
| Email receiving                         | Identity ▲ Identity type ♥ Status ♥                                                                                                    |  |  |
|                                         | email@something.com Email address Overified                                                                                                 |  |  |
|                                         | □ <u>something.com</u> Domain ⊘ Verified                                                                                                    |  |  |

.اقحال ةبولطم ةميقلا هذه .SMTP ةياهن ةطقن عقوم ظحال

| Amazon SES                  | Simple Mail Transfer Pro<br>You can use an SMTP-enabled progra<br>the Amazon SES SMTP interface. You | otocol (SMTP) settings<br>imming language, email server, or application to connect to<br>'ll need the following information and a set of SMTP                  |  |
|-----------------------------|----------------------------------------------------------------------------------------------------|----------------------------------------------------------------------------------------------------|--|
| Account dashboard           | credentials to configure this email ser                                                              | nding method in US East (N. Virginia).                                                                                                    |  |
| Reputation metrics          | SMTP endpoint                                                                                        | STARTTLS Port                                                                                                    |  |
| Configuration               | email-smtp.us-east-1.amazonav                                                                        | vs.com 25, 587 or 2587                                                                                                    |  |
| Verified identities         | -                                                                                                    |                                                                                                    |  |
| Configuration sets          | Transment Lawren Consulty (TLC)                                                                      | TI C Manager David                                                                                                    |  |
| Dedicated IPs               | Transport Layer Security (TLS)                                                                       | ILS wrapper Port                                                                                                    |  |
| Email templates             | Required                                                                                             | 465 07 2465                                                                                                    |  |
| Suppression list            | Authentication                                                                                       |                                                                                                    |  |
| Cross-account notifications | You must have an Amazon SES S                                                                        | You must have an Amazon SES SMTP user name and password to access the SMTP                                                                                     |  |
| Email receiving             | interface. These credentials are o<br>unique to each region. To manag<br>2.                          | interface. These credentials are different from your AWS access keys and are unique to each region. To manage existing SMTP credentials, visit the IAM console |  |
|                             | Create SMTP credentials                                                                              | 2                                                                                                    |  |

### AWS SES SMTP دامتعا تانايب ءاشنإ

Account Dashboard. رقنا مث ،AMS دلإ لقتنا ،AWS مكحت ةدحو يف

ىل لفسأل ريرمتلاب مق "Simple Mail Transfer Protocol (SMTP) settings" قوف رقناو "Create SMTP Credentials نيوكتلا اذه ل|مك|ل ادعتسم نوكت امدنع

دامتعا تانايبك ةئطاخ (اموي 45 يلاوح) ةمدختسملا ريغ ةميدقلا دامتعالا تانايب نأ ودبي ال ةحيحص ريغ.

.Create رقناو ةميق يأ ىلإ مدختسملا مسا ثيدحتب مق ،ديدج ةذفان اذه يف

| Create User for<br>SMTP | This form lets you create an<br>IAM user or accept the defa                                                                  | IAM user for SMTP authentication with Amazon SES. Enter the name of a new<br>ult and click Create to set up your SMTP credentials. |  |  |  |
|-------------------------|----------------------------------------------------------------------------------------------------|----------------------------------------------------------------------------------------------------|--|--|--|
|                         | IAM User Name:                                                                                                    | ses-stealthwatch-smtp-user                                                                                                    |  |  |  |
|                         |                                                                                                    | Maximum 64 characters                                                                                                    |  |  |  |
|                         | ▼ Hide More Information<br>Amazon SES uses AWS Identity and Access Management (IAM) to manage SMTP credentials. The IAM user |                                                                                                    |  |  |  |
|                         | SMTP credentials consist of<br>credentials will be generated                                                                 | f a username and a password. When you click the Create button below, SMTP<br>d for you.                                            |  |  |  |
|                         | The new user will be granted                                                                                                 | d the following IAM policy:                                                                                                    |  |  |  |
|                         | "Statement": [{"Eff                                                                                                    | <pre>fect":"Allow","Action":"ses:SendRawEmail","Resource":"*"}]</pre>                                                              |  |  |  |
|                         |                                                                                                    |                                                                                                    |  |  |  |
|                         |                                                                                                    | Cancel Create                                                                                                    |  |  |  |

ەذە ضرعتسملا بيوبت ةمالع ءاقبإ .اەظڧحب مق ،دامتعالا تانايب ةحفصلا ضرعت امدنع ةحوتڧم.

| Create User<br>for SMTP | <ul> <li>Your 1 User(s) have been created successfully.</li> <li>This is the only time these SMTP security credentials will be available for download.<br/>Credentials for SMTP users are only available when creating the user. For your protection, you should never share your SMTP credentials with anyone.</li> <li>Hide User SMTP Security Credentials</li> <li>ses-stealthwatch-smtp-user</li> </ul> |
|-------------------------|----------------------------------------------------------------------------------------------------|
|                         | SMTP Username: AK<br>SMTP Password: BCI                                                                                                    |
|                         | Close Download Credentials                                                                                                    |

#### SNA Manager SMTP نيوكت

مسق SMTP Notifications ةحوتفم و ،SNA Manager ىلإ لوخدلا ليجست

- 1. حتف Central Management > Appliance Manager.
- .زاهجلا ةمئاق Actions قوف رقنا .2
- 3. ديدحت Edit Appliance Configuration.
- 4. بيوبت ةمالع General ددح.
- SMTP Configuration ىلإ لڧسأل ريرمت .5
- 6. إيذلا SMTP Settings قياهن قطقن عقوم وه اذه :AWS SMTP Server نم اهعيمجت مت يتلا ميقلا لاخدا وأ 587 وأ 25 لخداً :Portقحفص AWS SES Account Dashboard نم هعيمجت مت 2587From Email: يا عيوتحي ينورتكل إديرب ناونع يأ ىل إذه نييعت نكمي ملاك كمي SMTP الحمي المعنون يف قريخالا قوطخل يف هميدقت مت يذلا SMTP مدختسم مسا وه اذه Review AWS SES Configuration مريت مدينا Password روم قملك يه هذه يف اهميدقت مت يتلا SMTP رورم قملك يه هذه تمق اذإ) STARTTLS ددح :STARTTLS من قريخالا وف في الما ي
- 7. يف ةيالو UP يف المات SNA Manager راظتناو تادادع ال القيبطت Central Management راظتناو تادادع ال

| ppliance    | Network Services        | General |      |   |
|-------------|-------------------------|---------|------|---|
| MTP Conf    | iguration 🛛             |         |      |   |
| MTP SERVER  | *                       |         | PORT |   |
| email-smtp. | us-east-1.amazonaws.cor | n       | 587  | 0 |
| AK          |                         |         |      |   |
| ASSWORD *   |                         |         |      |   |
| •••••       |                         |         |      |   |
|             |                         |         |      |   |

#### AWS تاداەش عيمجت

.يرذج مدختسمك لوخدلاو ،sna Manager ىلإ SSH ةسلج ءاشنإ

ةثالثلا رصانعلا هذه ةعجارم

- الثمل اليبس ىلع) email-smtp.us-east-1.amazonaws.com)
- (STARTTLS ل 587 نم ريصقت الثم) لمعتسي ءانيملا ريغ •
- لامتكالا دنع ةبلاطملا عاجراٍ متي ،STDOUT اهل سيل رماوألا •

:(587 يضارتفالا ذفنملا) STARTTLS ل

```
openssl s_client -starttls smtp -showcerts -connect email-smtp.us-east-1.amazonaws.com:587 <<<
"Q" 2>/dev/null > mycertfile.crt awk 'split_after == 1 {n++;split_after=0} /-----END
CERTIFICATE-----/ {split_after=1} {print > "cacert" n ".pem"}' < mycertfile.crt for i in `ls -t1
*.pem`; do cp $i $(awk -F "CN=" '/s:/ {gsub(/ /,x ); print $NF}' $i).pem ; done ; rm -f cacert*
mycertfile.crt</pre>
```

```
:(465 يضارتفالا ذفنملا) SMTPS ل ةبسنلاب:
```

openssl s\_client -showcerts -connect email-smtp.us-east-1.amazonaws.com:465 <<< "Q" 2>/dev/null > mycertfile.crt awk 'split\_after == 1 {n++;split\_after=0} /-----END CERTIFICATE----/ {split\_after=1} {print > "cacert" n ".pem"}' < mycertfile.crt for i in `ls -t1 \*.pem`; do cp \$i \$(awk -F "CN=" '/s:/ {gsub(/ /,x ); print \$NF}' \$i).pem ; done ; rm -f cacert\* mycertfile.crt b( /,x ); print \$NF}' \$i).pem ; done ; rm -f cacert\* mycertfile.crt b( /,x ); b( /,x ); b( /,

```
sna_manager:~# openssl s_client -starttls smtp -showcerts -connect email-smtp.us-east-
1.amazonaws.com:587 <<< "Q" 2>/dev/null > mycertfile.crt
sna_manager:~# awk 'split_after == 1 {n++;split_after=0} /-----END CERTIFICATE-----/
{split_after=1} {print > "cacert" n ".pem"}' < mycertfile.crt
sna_manager:~# for i in `ls -t1 *.pem`; do cp $i $(awk -F "CN=" '/s:/ {gsub(/ /,x ); print $NF}'
$i).pem ; done ; rm -f cacert* mycertfile.crt
sna_manager:~# 11
total 16
-rw-r--r-- 1 root root 1648 May 27 14:54 Amazon.pem
-rw-r--r-- 1 root root 1829 May 27 14:54 AmazonRootCA1.pem
-rw-r--r-- 1 root root 2387 May 27 14:54 email-smtp.us-east-1.amazonaws.com.pem
-rw-r--r-- 1 root root 1837 May 27 14:54 StarfieldServicesRootCertificateAuthority-G2.pem
sna_manager:~# pwd
/root
```

مادختساب كيدل يلحملا زاهجلا ىلإ SNA Manager ىلع اهؤاشنإ مت يتلا تافلملا ليزنتب مق ىلإ تاداهشلا هذه ةفاضإو ،(كلذ ىلإ امو ،Filezilla، WinSCP) هراتخت يذلا تافلملا لقن جمانرب SNA Manager trust store يف Central Management.

- 1. حتف Central Management > Appliance Manager.
- .زاهجلا ةمئاق Actions قوف رقنا .2
- 3. ديدحت Edit Appliance Configuration.
- .بيوبت ةمالع General ددح .4
- Trust Store ىلإ لفسأل ريرمت .5
- 6. ديدحت Add New

Friendly Name ك فلملا مسا مادختساب ىصوم ،ةداەش لك ليمحتب مق .7

#### ةباجتسالا ةرادإل ينورتكلإلا ديربلا ءارجإ نيوكت

مسق Response Management لا حتفيو ، SNA Manager ىلإ لوخدلا ليجست

- ةشاشلا نم يولعلا ءزجلا لوط ىلع يسيئرلا طيرشلا يف بيوبت ةمالع Configure ددح .1
- 2. ديدحت Response Management
- بيوبت ةمالع Actions ديدحت ،ةحفص Response Management عقوم نم .3
- 4. ديدحت Add New Action
- 5. ينورتكلإلاا ديربلاا ناونع لخداًاذه ينورتكلإلاا ديربلاا ءارجإل مسا ريفوتEmail ديدحت ەنم ققحتلا مت يذلا لاجملا ىلإ يمتني نأ بجي اذه نأ ظحال) "ىلإ" لقحلا يف ملتسملل يف معوضوملا(AWS SES يف

| mail Action                                                          |             | Cancel |
|----------------------------------------------------------------------|-------------|--------|
| Name<br>AVX5 SES Test                                                | Description |        |
| Enabled Disabled actions are not performed for any associated rules. |             |        |
| To <b>0</b>                                                          |             |        |
| email@something.com                                                  |             |        |
| Subject 0                                                            |             |        |
| AWS SES SMTP Test                                                    |             |        |
|                                                                      |             |        |
| Body 🛛                                                               |             |        |
| Body 👁 📜                                                             |             |        |
| Body 🔍                                                               |             |        |
| Body 👁 🗋                                                             |             |        |
| Body •                                                               |             |        |
| Body •                                                               |             |        |

Save رقنا .6

### ةحصلا نم ققحتلا

:مسقلا Response Management لا حتفيو ، SNA Manager ىل لوخدلا ليجست

- ةشاشلا نم يولعلا ءزجلا لوط ىلع يسيئرلا طيرشلا يف بيوبت ةمالع Configure ددح .1
- 2. ديدحت Response Management
- بيوبت ةمالع Actions ديدحت ،ةحفص Response Management عقوم نم .3
- 4. ەنيوكتب تمق يذلا ينورتكلإلا ديربلا ءارجإ فصل دومع Actions يف صقانلا عطقلا ددح 4. يف Configure Response Management Email Action يف
- 5. ديرب ميلست متيو حاجن ةلااسر ميدقت متي ،احيحص نيوكتلا ناك اذاو Test Action ديدحت . ينورتكلإ

لاجملا عم ،ناهذألااو ،لاجملا"Received " يف نوزامألا ضرع متي ،ينورتكلإلا ديربلا سأر يف يف هنم ققحتلا مت يذل

| Success!                                  |       |
|-------------------------------------------|-------|
| You've successfully sent your test email. |       |
|                                           |       |
|                                           | Close |

فاشكتسأ مسق ىلإ عبات - ةشاشلا ىلعأ يف راعش ميدقت متي ،رابتخالا حجني مل اذإ .6 اەحالصاو ءاطخألا

### اهحالصإو ءاطخألا فاشكتسا

رمألا ضرعي /lancope/var/logs/containers/sw-reponse-mgmt.log رمألا ضرعي لودجلا يف جردم حالصإلاو ،اعويش رثكألا أطخلا. ءاطخألا لجس رطس نم ءزج درجم يه لودجلا يف ةجردملا أطخلا لئاسر نأ ظحال

#### أطخلا حالصإ مل :ةلاسر 554 ضفر مت :SMTPSendFailedException وكت يف "ينورتكلإلا ديربلا نم" ثيدحتب مق ينورتكلإلا ديربلا ناونع ةحص نم ققحتلا متي. متني ينورتكلإ ديرب ىلإ SNA ManagerSMTP -US ةقطنملا نم ققحتلا يف تايوهلا تلشف AWS SES نم ققحتاا مت ىذاا الجماا EAST-1: {email\_address} دامتعا تانايب :AuthenticationFailedException AWS SES دامتعا تانایب ءاشنإ ماسقالاا راركت ةحلاص ريغ 535 ةقداصملا SNA Manager SMTP نىوكتو SMA Manager SMTP وم AWS نم ةمدقملا تاداهشلا عيمج نأ نم دكأت تلاءا ءارجإب مق - SNA ةرادإب قوثوملا نزخملا يف راسم ىلع روثعلا رذعت :SunCertPathBuilderException بولطملا فدەلل حلاص ةداەش تاداهشلا ةنراقم متيو **رابتخالا ءارجإ** دنع مزحلا زملا تايوتحمب ةقثلل مداخلا بناج نم ةمدقملا ةفاضإلا رظنا ادج ريغص حاتفم SSL:tls\_process\_ske\_dhe:dh جەن رخآ أطخ يأ ةعجارملل ةينفلا ةدعاسملا زكرم ةلاح حتف

ادج ريغص DH حاتفم :ةفاضإ.

تارفش مادختسإ دنع تب 1024 حيتافم نومدختسي مەنأ ثيح ،AWS ل ةيبناج ةلكشم ەذە ضرعت .SSL ةسلج ةعباتم SNA ريدم ضفريو (logAm ىلإ لوصولا ةيناكمإ تاذ) EDH و DHE DHE/EDH ةرفش مادختسإ دنع OpenSSL لاصتا نم مداخلا ةرارح ةجرد حيتافم رمألا تاجرخم

sna\_manager:~# openssl s\_client -starttls smtp -connect email-smtp.us-east-2.amazonaws.com:587 cipher "EDH" <<< "Q" 2>/dev/null | grep "Server Temp" Server Temp Key: DH, 1024 bits sna\_manager:~# openssl s\_client -starttls smtp -connect email-smtp.us-east-2.amazonaws.com:587 cipher "DHE" <<< "Q" 2>/dev/null | grep "Server Temp" Server Temp Key: DH, 1024 bits sna\_manager:~# openssl s\_client -starttls smtp -connect email-smtp.us-east-2.amazonaws.com:587 <<< "Q" 2>/dev/null | grep "Server Temp" Server Temp Key: ECDH, 1024 bits Server Temp Key: ECDH, P-256, 256 bits

مدختسملا موقي ثيح رمألا مادختساب EDH و DHE تارفش عيمج ةل ازاٍ وه حاتملاً ديحولاً لحلاً موقيو ،SMC دلع يرذجلاً AWS ديدحتب AWS موقيو ،SMC دلع يرذجلاً. cp /lancope/services/swos-compliance/security/tls-ciphers /lancope/services/swoscompliance/security/tls-ciphers.bak ; > /lancope/services/swos-compliance/security/tls-ciphers ; echo

"TLS\_AES\_128\_GCM\_SHA256:TLS\_CHACHA20\_POLY1305\_SHA256:TLS\_AES\_256\_GCM\_SHA384:TLS\_AES\_128\_CCM\_SHA2 56:ECDHE-ECDSA-AES128-GCM-SHA256:ECDHE-RSA-AES128-GCM-SHA256:AES128-GCM-SHA256:ECDHE-ECDSA-AES256-GCM-SHA384:ECDHE-RSA-AES256-GCM-SHA384:ECDHE-ECDSA-CHACHA20-POLY1305:ECDHE-RSA-CHACHA20-POLY1305:AES256-GCM-SHA384" > /lancope/services/swos-compliance/security/tls-ciphers ; docker restart sw-response-mgmt

### ةلص تاذ تامولعم

- https://docs.aws.amazon.com/ses/latest/dg/setting-up.html
- https://docs.aws.amazon.com/ses/latest/dg/creating-identities.html#verify-domain-procedure
- https://docs.aws.amazon.com/ses/latest/dg/smtp-credentials.html
- <u>https://docs.aws.amazon.com/ses/latest/dg/smtp-connect.html</u>
- <u>- تادنتسملاو ينقتلا معدلا</u> <u>Cisco Systems</u>

ةمجرتاا مذه لوح

تمجرت Cisco تايان تايانق تال نم قعومجم مادختساب دنتسمل اذه Cisco تمجرت ملاعل العامي عيمج يف نيم دختسمل لمعد يوتحم ميدقت لقيرشبل و امك ققيقد نوكت نل قيل قمجرت لضفاً نأ قظعالم يجرُي .قصاخل امهتغلب Cisco ياخت .فرتحم مجرتم اممدقي يتل القيفارت عال قمجرت اعم ل احل اوه يل إ أم اد عوجرل اب يصوُتو تامجرت الاذة ققد نع اهتي لوئسم Systems الما يا إ أم الا عنه يل الان الانتيام الال الانتيال الانت الما